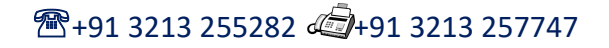

SARAT CENTENARY COLLEGE

Dhaniakhali, Hooghly, WB, PIN-712302 Founded: 1976

Re-Accredited by NAAC (CGPA: 2.33) & Recognised Under UGC 2F&12B WB Govt. Aided & The University of Burdwan Affiliated e-Mail: saratcentenary@gmail.com ; principal\_sccollegednk@rediffmail.com Website: www.sccollegednk.ac.in

## Date: 04/11/2020

## Declaration from the admitted students (1<sup>st</sup> Semester) regarding their admission status

As per the directive of the Department of Higher Education, Government of West Bengal, vide Notice No. 915- Edn (CS)/10M-95/14 dated 01.11.2020 and subsequent communication from the affiliating University, all 1st Semester students (B.A./ B.Sc. /B.Com. Hons & Genl.) who have taken admission in Sarat Centenary College, Dhaniakhali for the session 2020-2021 are instructed to submit a declaration that he/she wants to do the registration under Burdwan University from Sarat Centenary College only. Hence students are directed to login to our college ERP portal https://sccollegednk.in/student login.aspx (using the same id and password that was used during their admission) and click on the 'Accept' button under Admission Confirmation (1<sup>st</sup> Semester students) link by 7<sup>th</sup> November, 2020. If you do not want to register from this college, click on the 'Not Accept' button.

Please note that in case a candidate fails to submit the declaration by 7<sup>th</sup> November, 2020 through the mentioned college website, the studentship may be cancelled. Step by step procedures are shown in the next page of the notice.

Sd/-DR SANDIP KUMAR BASAK Principal, Sarat Centenary College

## Step by step procedures

1. Visit college ERP page <u>https://sccollegednk.in/student\_login.aspx</u>

| C Sccollegednk.in/student_login.aspx          |                                                                           |
|-----------------------------------------------|---------------------------------------------------------------------------|
| Important Links :-                            | National Digital Library LINK                                             |
| Result Of SEM-I (2019)                        | Click Here To Login                                                       |
|                                               | Fees Payment for Receiving Marksheet   Click Here To View   Student Login |
| Whats New :-                                  | User Name :                                                               |
| ID & PWD OF PERT-II 2017-18                   |                                                                           |
| ID & PWD OF PERT-II 2016-17                   | Password : *                                                              |
| Notice Of SEM-III & SEM-V Admission 2020      |                                                                           |
| ID & PASSWORD OF PART-I Students Review 16-17 | Login Exit                                                                |
| ID & PASSWORD Of SEM-I Students Review 17-18  |                                                                           |
| ID & PASSWORD Of SEM-I Students Review 18-19  | Forgot/Re-send Password                                                   |

Enter your user name (registration id) and password as used during admission and click on Login button

2. Click on "Admission Confirmation (1<sup>st</sup> Semester students)" link at the top right hand side (red marked) as shown below

| :: STL            | JDENT INFORMATION ::       | Admission Confirmation(Ist<br>Semester Students) |  |
|-------------------|----------------------------|--------------------------------------------------|--|
| Name :            |                            | , Select Year                                    |  |
| Student Id :      |                            |                                                  |  |
| Course Name :     | МТМН                       |                                                  |  |
| Year :            | 1st Semester               | Pay College Fees                                 |  |
| Roll No :         | 0                          |                                                  |  |
| DOB :             |                            | Pay Hostel Fees                                  |  |
| Father's Name :   |                            |                                                  |  |
| Address :         | DASGHARA DASGHARA HOOGHLY  |                                                  |  |
| Subject :         | MTMH CEMG PHSG AECC-1 ENVS | 🕞 Ist Semester Subject Choice                    |  |
| Subject Details : |                            |                                                  |  |

**3.** Click on the 'Accept' button if you want to do your registration from Sarat Centenary College. If you do not want to register from this college, click on the 'Not Accept' button.

| Confirm Registration Form this College                                                                                              |                                                                                                    |  |  |
|----------------------------------------------------------------------------------------------------|----------------------------------------------------------------------------------------------------|--|--|
| Name:                                                                                                    |                                                                                                    |  |  |
| Registration Number:                                                                                                    | 412                                                                                                    |  |  |
| HS Registration Number:                                                                                                    | 21                                                                                                    |  |  |
| Father's Name:                                                                                                    | s                                                                                                    |  |  |
| Date Of Birth:                                                                                                    | 28                                                                                                    |  |  |
| Mobile Number:                                                                                                    | 73                                                                                                    |  |  |
| Email Address:                                                                                                    | a <b>n an an an an an an an an an an an an an</b>                                                                                                    |  |  |
| Declaration I Do Hereby Declar<br>,DHANIAKHALI ,HOOGHLY . I ,<br>My Registration Of Studentship<br>Register At This College ( Sarat | e That I Have Taken Admission In The 1st Semester UG Course In Sarat Centenary College<br>Also Declare On Oath That I Have Not Taken Admission To Any Other College. I Know That<br>Will Be Denied/ Cancelled If Found Admitted To More Than One College. I Am Interested To<br><b>Centenary College ,DHANIAKHALI ,HOOGHLY</b> ) Under The University Of Burdwan |  |  |
|                                                                                                    | Accept Not Accept                                                                                                    |  |  |

## Admission helpline: 8759275925, admissionsccdnk@gmail.com